## **%**Please complete 3 steps to officially use the system.

### **STEP1 Customer-Create Account**

## 1-1. Click [Registration]

l online.realtek.com/Home/Login

|   | Online                  |
|---|-------------------------|
| / | Realtek Online          |
|   | ACCOUNT                 |
|   | Please enter your email |
|   | PASSWORD                |
|   |                         |
|   | Forgot password?        |
|   | Login                   |
|   |                         |
|   | Register                |
|   | Download user manual    |

## 1-2. Input basic information

| * E-Mail                                                                                                    |        |  |  |  |  |
|----------------------------------------------------------------------------------------------------|--------|--|--|--|--|
| *<br>Password                                                                                                  |        |  |  |  |  |
| * Confirm Password                                                                                             |        |  |  |  |  |
| * Realtek FAE: xxx@realtek.com (optional)                                                                      |        |  |  |  |  |
| Your Online account needs to be activated by a Realtek FAE. Fill in his/her email will accelerate the process. |        |  |  |  |  |
|                                                                                                    |        |  |  |  |  |
| Register                                                                                                    | Cancel |  |  |  |  |

# 1-3. System will send a Validate Code Mail to your Email Account, Click this link to valid your account

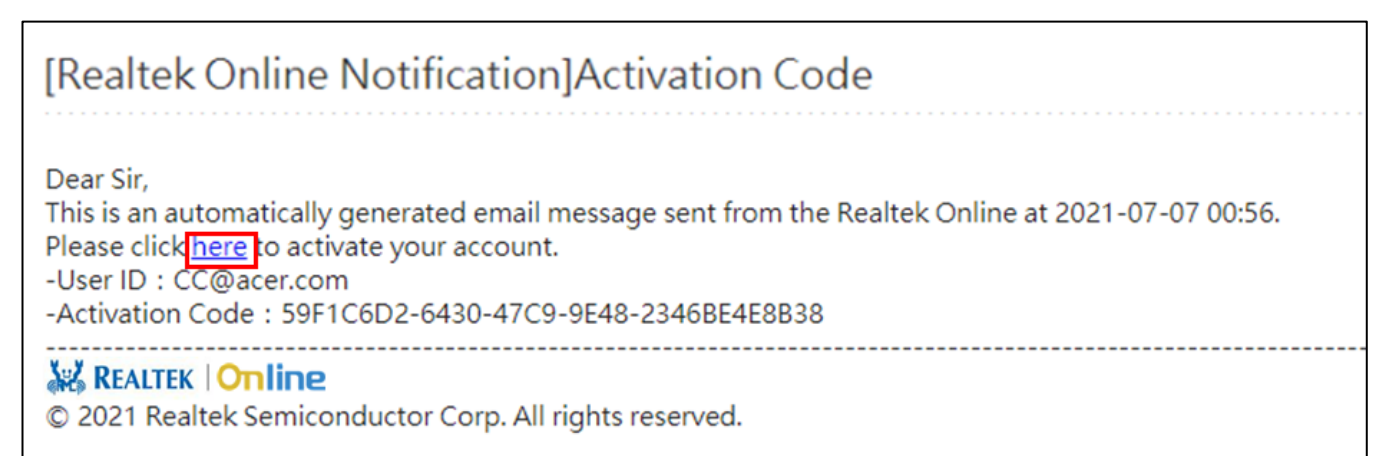

1-4. Input Verification Code to finish account validation, and system will info the FAE you input to active your account.

| Online   Activate Account                                                                                     |                                      |  |  |  |  |  |
|----------------------------------------------------------------------------------------------------|--------------------------------------|--|--|--|--|--|
| <ul> <li>Verification mail has been sent to your email. Please follow it to activate your account.</li> </ul> |                                      |  |  |  |  |  |
| Email                                                                                                    |                                      |  |  |  |  |  |
| Activation Code                                                                                               | 59F1C6D2-6430-47C9-9E48-2346BE4E8B38 |  |  |  |  |  |
|                                                                                                    |                                      |  |  |  |  |  |
| Ok                                                                                                    | Resend                               |  |  |  |  |  |

## **STEP2 Customer-Apply for Authorization**

- 1. Customer login Realtek Online (<u>https://online.realtek.com</u>)
- 2. Apply for system authorization
- 3. Fill in relevant information and Save
- 4. Online will info the contact window you input to active your authorization.

| Online |             |                                                                           | transformer = |
|--------|-------------|---------------------------------------------------------------------------|---------------|
|        | System Name | Status                                                                    |               |
|        | Anchor_     | Anchor<br>Realtek Download Cloud                                          | ]             |
|        | System P    | ermission Application                                                     | ×             |
|        |             | Anchor                                                                    |               |
|        |             | Realtek Contact Window (Email)*                                           |               |
|        |             | I<br>Your system permission needs to be activated by a person in Realtek. |               |
|        |             | Reason for Application                                                    |               |
|        |             |                                                                           |               |
|        |             |                                                                           |               |
|        |             |                                                                           |               |
|        |             | 2. Save Canc                                                              | el            |
|        |             |                                                                           |               |

#### STEP3

After the system account is activated, you can directly enter the system by logging in online.

| Online |                                  |        |
|--------|----------------------------------|--------|
| Sy     | /stem Name                       | Status |
|        | Anchor<br>Realtek Download Cloud | Enter  |